#### Creating a Mobile SES

In SourceHub

### Click on "Create Mobile SES" on the SourceHub home page

Create Mobile SES Submit Daily (DWR)

\$

## Enter all information with a blue \* asterisk

| New Service Entry Sheet          |  |
|----------------------------------|--|
|                                  |  |
| *PO# / PIN                       |  |
|                                  |  |
| *Entered by                      |  |
|                                  |  |
| *Phone# (Number only, no dashes) |  |
|                                  |  |

# Enter all information with a blue \* asterisk (Date CANNOT be in future)

| <                                                                                                    |                             | PO# 430  | 00015102   |        |  |
|----------------------------------------------------------------------------------------------------|-----------------------------|----------|------------|--------|--|
| <b>10# RV Svc Unit-As needed labor &amp; heavy eqmt</b><br>Ditching work at Troy on two culvert locations<br>WESTERN, ROSEVILLE |                             |          |            |        |  |
| *Work Date:                                                                                                    | 12/03/2018                  | to:      | 12/03/2018 | iii    |  |
| *Work Performed:                                                                                                    | Please describe the work pe | rformed. |            |        |  |
| *Region:                                                                                                    | WESTERN                     |          |            | $\sim$ |  |
| *Service Unit:                                                                                                    | ROSEVILLE                   |          |            | ~      |  |
| Facility:                                                                                                    |                             |          |            | ~      |  |
| *Subdivision:                                                                                                    | ROSEVILLE SUB               |          |            | ~      |  |
| *Milepost:                                                                                                    | ####.##                     | to:      | ####.##    |        |  |
| Delivery Location:                                                                                                    | Troy , CA                   |          |            |        |  |
| UP Gang#:                                                                                                    |                             |          |            |        |  |
| Supplier Reference#:                                                                                                    |                             |          |            |        |  |

## Click "Add Service Items" to add all applicable Billable Items

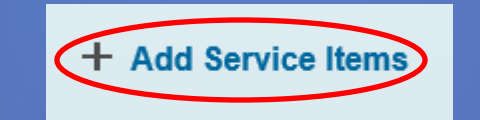

## Billable items related to the PO will show up

| <      | Billable Items                                   |     |        |
|--------|--------------------------------------------------|-----|--------|
| All se | ervice item categories                           |     | ~ ^    |
| Sea    | rch                                              |     | Q      |
| RV     | Svc Unit-As needed labor & heavy eqmt            |     |        |
|        | Labor Equipment Operator - ST<br>1.1# Hour       |     |        |
|        | Labor Equipment Operator - OT<br>1.2# Hour       |     |        |
|        | Labor Equipment Operator - Dbl Time<br>1.3# Hour |     |        |
|        | Labor Laborer - ST<br>1.4# Hour                  |     |        |
|        | Labor Laborer - OT<br>1.5# Hour                  |     |        |
|        |                                                  |     | ~      |
|        |                                                  | Add | Cancel |

#### Select needed line items

| <                           | Billable Items    |
|-----------------------------|-------------------|
| All service item categories | ~                 |
| Search                      | Q                 |
| 1 Item selected             |                   |
| RV Svc Unit-As needed la    | abor & heavy eqmt |
| Labor Equipment O           | perator - ST+     |
| 1.1# Hour                   |                   |

#### Click the (+) and (-) buttons to add a new line item with the same name. QUANTITY IS NOT SELECTED USING THESE BUTTONS.

| <                | Billable Items               |    |   |
|------------------|------------------------------|----|---|
| All service item | categories                   | ~  | ^ |
| Search           |                              | Q  | l |
| 1 Item selecte   | d                            |    |   |
| RV Svc Unit-/    | As needed labor & heavy eqmt |    |   |
| Labor E          | quipment Operator - ST       | +) |   |
| 1.1# Ho          | ur                           |    |   |

When items are selected, click "Add". At the bottom of the screen, the webpage will confirm the service item has been selected

| <      | Billable Items                                   |     |        |
|--------|--------------------------------------------------|-----|--------|
| All se | ervice item categories                           |     | ~ ^    |
| Sear   | ch                                               |     | Q      |
| 1 Ite  | m selected                                       |     |        |
| RV     | Svc Unit-As needed labor & heavy eqmt            |     |        |
| ✓      | Labor Equipment Operator - ST<br>1.1# Hour       | _   | +      |
|        | Labor Equipment Operator - OT<br>1.2# Hour       |     |        |
|        | Labor Equipment Operator - Dbl Time<br>1.3# Hour |     |        |
|        | Labor Laborer - ST<br>1.4# Hour                  |     |        |
|        | Labor Laborer - OT                               |     | ~      |
|        |                                                  | Add | Cancel |

### Click "Cancel" to exit the prompt and return to the SES

| <      | Billable Items                                   |     |            |
|--------|--------------------------------------------------|-----|------------|
| All se | ervice item categories                           |     | ~ ^        |
| Sear   | rch                                              |     | Q          |
| 1 Ite  | em selected                                      |     |            |
| RV     | Svc Unit-As needed labor & heavy eqmt            |     |            |
| ✓      | Labor Equipment Operator - ST<br>1.1# Hour       | _   | +          |
|        | Labor Equipment Operator - OT<br>1.2# Hour       |     |            |
|        | Labor Equipment Operator - Dbl Time<br>1.3# Hour |     |            |
|        | Labor Laborer - ST<br>1.4# Hour                  |     |            |
|        | Labor Laborer - OT                               | _   | <b>V</b> V |
|        |                                                  | Add | Cancel     |

#### The service items that were selected will show up under the "Add Service Items" button

 $(\mathbf{X})$ 

5

**Add Service Items** 

RV Svc Unit-As needed labor & heavy eqmt

Labor Equipment Operator - ST Enter Employee and Hours

## Click on the Line Item to edit the information. It will take you to the page below

| Add Service Items      RV Svc Unit-As needed labor & heavy eqmt Labor Equipment Operator - ST |                 |                   |   |                            |
|-----------------------------------------------------------------------------------------------|-----------------|-------------------|---|----------------------------|
| Enter Employee and Hours                                                                      |                 |                   |   | $\bigcirc$ $\otimes$       |
|                                                                                               |                 | /                 |   |                            |
| <                                                                                             | Labor Equipme   | ent Operator - ST |   | $\bigtriangledown$ $\land$ |
| Labor Equipment Operator - ST<br>Service ID: 3001057                                          |                 |                   |   |                            |
|                                                                                               | *Employee Name: |                   |   |                            |
|                                                                                               | Employee Name   | C <sup>2</sup>    | 1 |                            |
|                                                                                               | Start Time:     | End Time:         |   |                            |
|                                                                                               | HHmm            | HHmm              |   |                            |
|                                                                                               | Meals:          | Down/Travel:      |   |                            |
|                                                                                               | Hrs             | Hrs               |   |                            |
|                                                                                               | Comments:       |                   |   |                            |
|                                                                                               | Comments        |                   |   |                            |
|                                                                                               |                 |                   |   |                            |

## Enter the Employee Name, Start/End Time, Meals, and Down/Travel. Add any comments in the comments box.

| *Employee Name: |              |   |  |  |  |
|-----------------|--------------|---|--|--|--|
| Tim Person      |              | ß |  |  |  |
| Start Time:     | End Time:    |   |  |  |  |
| 0100            | 0500         |   |  |  |  |
| Meals:          | Down/Travel: |   |  |  |  |
| 1               | 2            |   |  |  |  |
| Comments:       |              |   |  |  |  |
| Comments        |              |   |  |  |  |
| L               |              |   |  |  |  |

### Click the "Save" button to save all input info

| <                                                    | Labor Equipme      | nt Operator - ST |   | 7                | $\bigtriangledown$ $\land$ |
|------------------------------------------------------|--------------------|------------------|---|------------------|----------------------------|
| Labor Equipment Operator - ST<br>Service ID: 3001057 |                    |                  |   |                  |                            |
|                                                      | *Employee Name:    |                  |   |                  |                            |
|                                                      | Tim Person         | D                |   |                  |                            |
|                                                      | <u>Start Time:</u> | End Time:        |   |                  |                            |
|                                                      | 0100               | 0500             |   |                  |                            |
|                                                      | Meals:             | Down/Travel:     | _ |                  |                            |
|                                                      | 1                  | 2                |   |                  |                            |
|                                                      | Comments:          |                  | - |                  |                            |
|                                                      | Comments           |                  |   |                  |                            |
|                                                      |                    |                  |   |                  |                            |
|                                                      |                    |                  |   |                  |                            |
|                                                      |                    |                  |   |                  |                            |
|                                                      |                    |                  |   |                  |                            |
|                                                      |                    |                  |   |                  |                            |
|                                                      |                    |                  |   |                  |                            |
|                                                      |                    |                  |   |                  |                            |
|                                                      |                    |                  |   |                  |                            |
|                                                      |                    |                  |   |                  |                            |
|                                                      |                    |                  |   | 1                |                            |
|                                                      |                    |                  |   | V                |                            |
|                                                      |                    |                  |   | Save Save & Copy | Remove                     |
|                                                      |                    |                  |   |                  |                            |

## Add any information on Sub-Contractors and any comments in the boxes below.

| Work Done            |  |
|----------------------|--|
| Sub Contractors(c) - |  |
|                      |  |
|                      |  |
|                      |  |
| Comments.            |  |
|                      |  |
|                      |  |
| + Add attachment     |  |

### Add any attachments by clicking "Add Attachment"

| Work Done            |  |
|----------------------|--|
|                      |  |
|                      |  |
| Sub-Contractors(s) : |  |
|                      |  |
|                      |  |
|                      |  |
|                      |  |
| Comments:            |  |
|                      |  |
|                      |  |
|                      |  |
|                      |  |
|                      |  |

### When finished, click "Submit"

| <                                                    | PO# 430       | 00015102 |        |      |     |           |
|------------------------------------------------------|---------------|----------|--------|------|-----|-----------|
| *Subdivision:                                        | ROSEVILLE SUB | ~        | ]      |      |     | ^         |
| *Milepost:                                           | 1 to:         | 2        |        |      |     |           |
| Delivery Location:                                   | Troy , CA     |          |        |      |     |           |
| UP Gang#:                                            |               |          |        |      |     |           |
| Supplier Reference#:                                 |               |          |        |      |     |           |
|                                                      |               |          |        |      |     | - 1       |
| + Add Service Items                                  |               |          |        |      |     | _         |
| RV Svc Unit-As needed labor & heavy eqmt             |               |          |        |      |     |           |
| Labor Equipment Operator - ST<br>Tim Person, 1 Hours |               |          |        |      | > ( | $\otimes$ |
| Work Done                                            |               |          |        |      |     |           |
|                                                      |               |          |        |      |     |           |
| Sub-Contractors(s):                                  |               |          |        |      |     |           |
|                                                      |               |          |        |      |     |           |
| Comments:                                            |               |          |        |      |     |           |
|                                                      |               |          |        |      |     |           |
|                                                      |               |          |        |      |     |           |
| + Add attachment                                     |               |          | ↓      |      |     | ~         |
|                                                      |               |          | Submit | Save | PDF | Cancel    |

### When complete, this box will appear. Record the SES # for your records!

| ✓ Success |
|-----------|
|-----------|

SES# 495448 has been successfully submitted and sent to the UP Verifier.

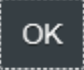

The SES will be sent to a Verifier and will be returned to your queue with a response

## Click on the "Create and Submit SES & Credit Memo" tab

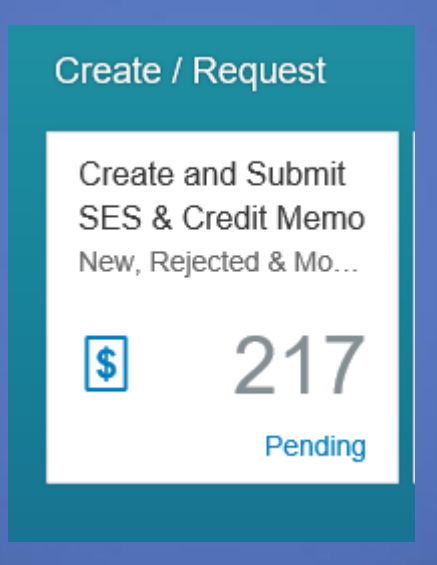

# SES up for review after Verification are listed on the left side bar

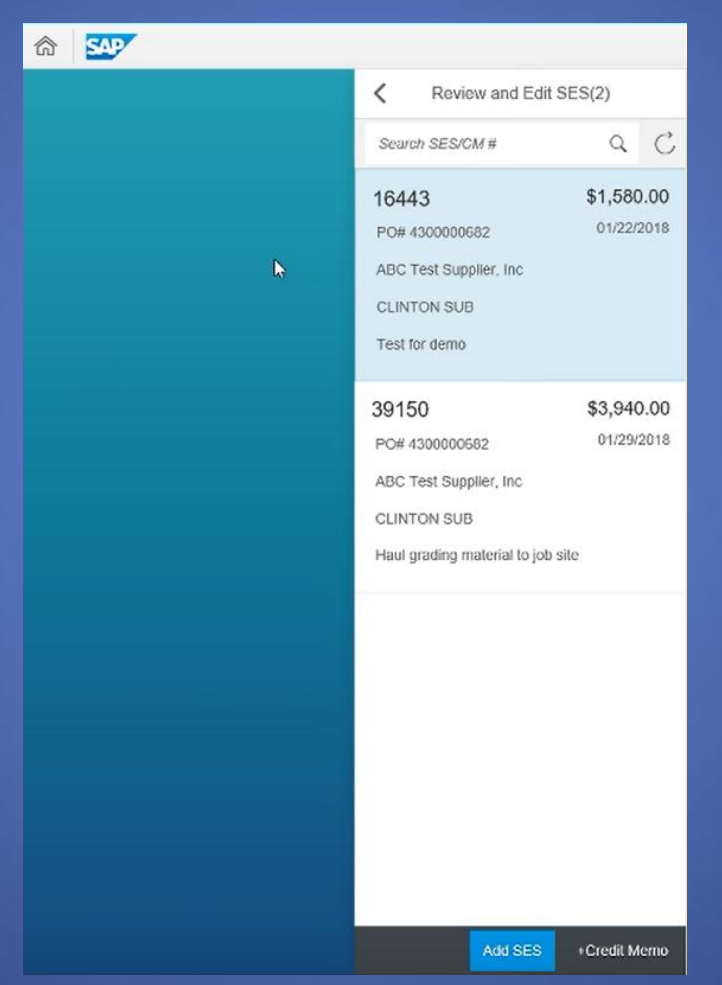

## The verified SES will show up. Make any needed edits.

|                            | PO# 4300000682 (SES# 39150)               |
|----------------------------|-------------------------------------------|
| Overview Service Items Con | nments Miscellaneous                      |
| PO Item Description:       | #10 Group 1                               |
| PO Work description:       | Test request for demo                     |
| "Work Date:                | 01/29/2018 To: 01/29/2018 🗐               |
| *Work Performed:           | Haul grading material to job site         |
| *Region:                   | NORTHERN                                  |
| *Service Unit:             | CHICAGO V                                 |
| Facility:                  | ~                                         |
| *Subdivision:              | CLINTON SUB                               |
| *Milepost From:            | 123.10 To: 123.10                         |
| Delivery Location:         | Clinton , IA                              |
| UP Gang#:                  |                                           |
| Invoice Date:              | MM/DD/YY> III Supplier Reference #: 12345 |
| Verify/Reject Status:      | VERIFIED                                  |
|                            | Next Save PDF Delete                      |

## Anything edited will show up with the word "Changed" next to it

| Add Service Items                               |     |        |            |            |   |   |
|-------------------------------------------------|-----|--------|------------|------------|---|---|
| Description                                     | Qty | UOM    | Unit Price | Extn Amt   |   |   |
| Group 1                                         |     |        |            |            |   |   |
| 10# Labor Equipment Operator - ST<br>Jane Smith | 8   | Hour   | \$30.00    | \$240.00   | > | 8 |
| 20# Grading Lime Material - Furn Only Changed   | 50  | US ton | \$100.00   | \$5,000.00 | > | 0 |
| 30# Buildozer Crawler >205 HP - WO Oper<br>1234 | 7   | Hour   | \$100.00   | \$700.00   | > | 8 |

## The Comments section will show the trail of the SES up to this point. Add any needed comments.

| Co | nments                                    |                |               |                      |                  |                                                          |
|----|-------------------------------------------|----------------|---------------|----------------------|------------------|----------------------------------------------------------|
|    | Assigned To                               | Routing Type   | Date Assigned | Date Action<br>Taken | Action Taken By  | Comments                                                 |
|    | Supplier Mobile                           | Mobile created | 01/29/2018    | 01/29/2018           | MOBILE           | John was UP foreman on project :<br>Subcontractors- None |
|    | Marcia<br>Tauriella                       | Verified       | 01/29/2018    | 01/29/2018           | Marcia Tauriella | Jane did a nice job hauling the<br>grading today         |
|    | Supplier ( ABC<br>Test Supplier,<br>Inc ) | Pending        | 01/29/2018    |                      |                  |                                                          |
| C  | comments : Con                            | nments         |               |                      |                  |                                                          |

## When finished click the "Next" button

|     |                                  |               |              |           |          | PO#      | 4300000682           | (SES | # 39150)         |                              |                     |                 |          |           |
|-----|----------------------------------|---------------|--------------|-----------|----------|----------|----------------------|------|------------------|------------------------------|---------------------|-----------------|----------|-----------|
| Ove | erview                           | Service       | Items        | Comme     | ents     | Miscella | ineous               |      |                  |                              |                     |                 |          |           |
|     | 20# Grad                         | ing Lim       | e Material - | - Furn On | ly Chang | jed      | 50                   | US   | ton              | \$100.00                     | \$5,00              | 0.00            | >        | $\otimes$ |
|     | 30# Bulid<br>1234                | ozer Cr       | awler >205   | HP - WC   | ) Oper   |          | 7                    | Ηοι  | Ir               | \$100.00                     | \$70                | 0.00            | >        | $\otimes$ |
|     |                                  |               |              |           |          |          |                      |      |                  |                              | Invoic              | e Tota          | al: \$5, | 940.00    |
| Cor | mments                           |               |              |           |          |          |                      |      |                  |                              |                     |                 |          |           |
|     | Assigned                         | ТО            | Routing T    | уре       | Date As  | signed   | Date Action<br>Taken | ı    | Action Taken By  | Comments                     |                     |                 |          |           |
|     | Supplier I                       | lobile        | Mobile cri   | eated     | 01/29/20 | )18      | 01/29/2018           |      | MOBILE           | John was U<br>Subcontract    | P foren<br>tors- No | nan on j<br>inë | project  |           |
|     | Marcia<br>Tauriella              |               | Verified     |           | 01/29/20 | 018      | 01/29/2018           |      | Marcia Tauriella | Jane did a r<br>grading toda | nice job<br>ay      | hauling         | the      |           |
|     | Supplier (<br>Test Sup;<br>Inc ) | ABC<br>blier, | Pending      |           | 01/29/20 | )18      |                      |      |                  |                              |                     |                 |          |           |
| c   | Comments :                       | Con           | ments        |           |          |          |                      |      |                  |                              |                     |                 |          |           |
|     |                                  |               |              |           |          |          |                      |      |                  |                              | ľ                   | à               |          |           |
| Mis | cellaneous                       |               |              |           |          |          |                      |      |                  | 1                            |                     |                 |          |           |
|     |                                  |               |              |           |          |          |                      |      |                  | Ne                           | xt :                | Save            | PD       | F Delete  |

## Ensure all data is accurate. If it is, click "Submit". If it is not, click "Previous"

| <                 |                                 | PO# 43          | 300000682 (\$ | SES# 39150) |                                      |                          |
|-------------------|---------------------------------|-----------------|---------------|-------------|--------------------------------------|--------------------------|
| Invoice total inc | luding markup and surcharges (3 | Service Items ) | \$5,940.00    |             |                                      |                          |
| Description       |                                 | Quantity        | UOM           | Unit Price  | Extn Amt                             | Markup                   |
| Group 1           |                                 |                 |               |             |                                      |                          |
| Labor Equipr      | ment Operator - ST              | 8               | Hour          | \$30.00     | \$240.00                             | >                        |
| Grading Lim       | e Material - Furn Only          | 50              | US ton        | \$100.00    | \$5,000.00                           | >                        |
| Bulldozer Cr      | awler >205 HP - WO Oper         | 7               | Hour          | \$100.00    | \$700.00                             | >                        |
|                   |                                 |                 |               |             | Item Total:<br>Markup & Surcharge:   | \$5,940.00               |
|                   |                                 |                 |               |             | Invision Total:                      | 6.00                     |
|                   |                                 |                 |               |             | invoice rotai.                       | \$5,540.00               |
|                   |                                 |                 |               |             | Retention Held(0%<br>Payment Amount: | \$5,940.00               |
|                   |                                 |                 |               |             | Retention Held(0%<br>Payment Amount: | \$5,940.00<br>\$5,940.00 |
|                   |                                 |                 |               |             | Retention Held(0%<br>Payment Amount: | \$5,940.00<br>\$5,940.00 |
|                   |                                 |                 |               |             | Retention Held(0%<br>Payment Amount: | \$5,940.00<br>\$5,940.00 |
|                   |                                 |                 |               |             | Retention Held(0%<br>Payment Amount: | \$5,940.00<br>\$5,940.00 |
|                   |                                 |                 |               |             | Retention Held(0%<br>Payment Amount: | \$5,940.00               |
|                   |                                 |                 |               |             | Retention Held(0%<br>Payment Amount: | \$5,940.00               |
|                   |                                 |                 |               |             | Retention Held(0%<br>Payment Amount: | \$5,940.00<br>\$5,940.00 |

# After Submitting, the SES will be sent to the releaser for approval

Success

SES# 39150 has been successfully submitted and sent to the releaser for handling.

OK